# Istruzioni per i candidati

I candidati devono iscriversi tramite il portale web, raggiungibile all'indirizzo https://www.examen-sopro.ch.

### 1) Scelga l'esame a cui desidera iscriversi

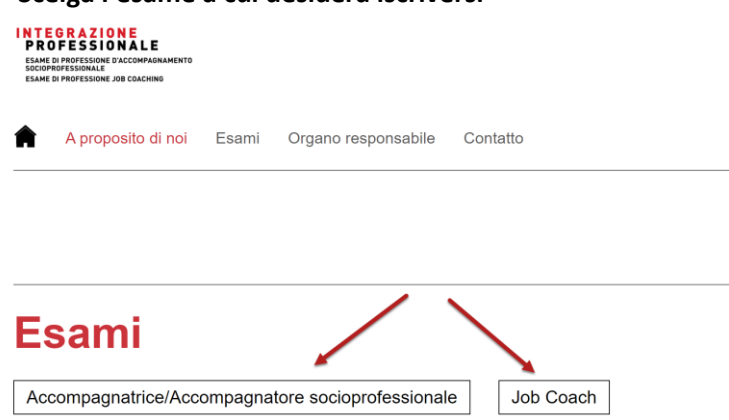

2) Clicchi prima su "Annuncio e date dell'esame" e successivamente su "All'iscrizione"

# Annuncio e date dell'esame

L'esame di professione di accompagnatrice / accompagnatore socioprofessionale si svolge una volta all'anno. Per gli esami 2021 è possibile iscriversi dal 18 gennaio **dalle 8:00** al 6 aprile 2021.

#### Date:

Consegna rapporto di riflessione (digitale): 04.08.2021 Scritti: 5 ottobre 2021 Orali: 12 + 13 ottobre 2021

#### Tassa d'esame:

CHF 2'500.-

All'iscrizione

### 3) Sotto "Non sono ancora registrato" inserisca il suo indirizzo e-mail e clicchi su "Registra"

| Utente già registrato | Non sono ancora registrato                                                              |  |
|-----------------------|-----------------------------------------------------------------------------------------|--|
| Benutzername          | Si prega di inserire il proprio indirizzo e-mail. Si sarà inoltrati alla registrazione. |  |
| Passwort              | muster@muster.ch                                                                        |  |
| Anmelden              | Registra                                                                                |  |
| Passwort vergessen?   |                                                                                         |  |

4) Scelga le parti d'esame che deve sostenere.

# Iscrizione all'esame

Attenzione: prima di iniziare il processo d'iscrizione, si assicuri di avere a portata di mano tutti i documenti necessari (elencati nella check-list per l'iscrizione) in formato PDF.

| •          | ▼ Informazioni evento                                                                                                    |   |  |
|------------|----------------------------------------------------------------------------------------------------|---|--|
| Esa<br>Cos | Esame di professione di accompagnatrice socioprofessionale / accompagnatore socioprofessionale 2021<br>Costi: CHF 2'500.00   |   |  |
| Par        | ti di esame                                                                                                    |   |  |
|            | Presentazione del rapporto di riflessione e colloquio tecnico                                                                | • |  |
|            | Promozione dello sviluppo individuale delle persone accompagnate                                                             | ٠ |  |
|            | Rapporto di riflessione                                                                                                    | • |  |
|            | Ricerca professionale di soluzioni all'interno del team per l'organizzazione di un lavoro adeguato e per la collaborazione n | ٠ |  |

# 5) Inserisca i suoi dati personali.

- Genere
- Nome
- Cognome
- Data di nascita
- Numero di assicurazione sociale AVS
- Nota: il numero AVS è un campo obbligatorio per i candidati che vivono e/o lavorano in Svizzera. • N. IBAN:
  - Nota: il numero IBAN serve per gli eventuali rimborsi in caso di ritiro.
- Nazione di attinenza
- Luogo di attinenza
  - Nota: il campo "Luogo di attinenza" è obbligatorio per i cittadini svizzeri.
- Cantone di attinenza Nota: il campo "Cantone di attinenza" è obbligatorio per i cittadini svizzeri.

| ▼ Informazioni personali                   |                        |   |
|--------------------------------------------|------------------------|---|
| Genere:                                    | Maschile     Femminile |   |
| Nome:                                      | Hans                   |   |
| Cognome:                                   | Muster                 |   |
| Data di nascita:                           | 17.01.198;             |   |
| Numero di<br>assicurazione<br>sociale AVS: | 756.756.56             |   |
| N. IBAN:                                   | CH000000000000000      |   |
| Nazione di attinenza:                      | © Svizzera             | • |
|                                            | 0                      |   |
| Città natale:                              | Lugano                 |   |
| Cantone di<br>attinenza:                   | Ticino                 | • |
| Nazione di attinenza<br>2:                 |                        | • |
| Città natale 2:                            |                        |   |
| Cantone di attinenza<br>2:                 | ×                      | • |
| Nazione di attinenza<br>3:                 |                        | • |
| Città natale 3:                            |                        |   |
| Cantone di attinenza<br>3:                 | ×                      | • |
| Settore:                                   | ×                      | • |

6) Inserisca i suoi dati per le comunicazioni e le informazioni relative al suo indirizzo privato

| ▼ Informazioni per le comunicazioni   |                  |            |
|---------------------------------------|------------------|------------|
| Lingua:                               | Italiano         | <b>x</b> - |
| E-Mail privat:                        | muster@muster.ch |            |
| Tel. cellulare:                       | 079 799 99 99    | 2          |
| Tel. ufficio:                         | 091 911 99 99    |            |
|                                       |                  |            |
| <ul> <li>Indirizzo privato</li> </ul> |                  |            |
| Via e numero civico:                  | Via Esami 7      |            |
| Indirizzo<br>supplementare:           |                  |            |
| NPA:                                  | 6900             |            |
| Luogo:                                | Lugano           |            |
| Nazione:                              | Svizzera         | × -        |

# 7) Facoltativo: Inserisca un indirizzo di fatturazione.

Nota: completi l'indirizzo di fatturazione, solo nel caso in cui sia diverso dal suo indirizzo privato.

| ✓ Indirizzo di fatturazione (se diverso) |              |  |
|------------------------------------------|--------------|--|
| Ditta:                                   | Esami AG     |  |
| Ditta, indicazione supplementare:        |              |  |
| Reparto:                                 |              |  |
| Via e numero civico:                     | Via Esami 55 |  |
| Indirizzo<br>supplementare:              |              |  |
| NPA:                                     | 6900         |  |
| Luogo:                                   | Lugano       |  |
| Nazione:                                 | •            |  |
|                                          | Svizzera     |  |

## 8) Informazioni supplementari

- a) Compili i seguenti campi:
  - Tipo d'iscrizione (candidati o ripetenti)
  - Datore di lavoro
  - Istituto di formazione

Nota: se non ha frequentato un corso di formazione, scelga "Nessun corso frequentato"

- b) Esegua il caricamento (upload) dei seguenti documenti (secondo la lista di controllo per la registrazione).
- c) Legga le condizioni generali, le norme sulla protezione dei dati e le confermi spuntando le due caselle.
- d) Controlli i suoi dati e, infine, clicchi su "Invia" per completare l'iscrizione.

| <ul> <li>Informazioni suppler</li> </ul>                                     | nentari                                                        |       |
|------------------------------------------------------------------------------|----------------------------------------------------------------|-------|
| Tipo d'iscrizione:                                                           | Candidati                                                      | × •   |
| Datore di lavoro:                                                            | Muster AG                                                      |       |
| Istituto di<br>formazione:                                                   | Academia Euregio                                               | × •   |
|                                                                              | 0 Nota                                                         | _     |
| Formazione di base /<br>perfezionamento:                                     |                                                                |       |
| Attestati della<br>pratica<br>professionale:                                 |                                                                |       |
| Documento ufficiale:                                                         |                                                                |       |
| Altri:                                                                       |                                                                |       |
| Altri:                                                                       |                                                                |       |
| Altri:                                                                       |                                                                |       |
|                                                                              | 0                                                              |       |
| Pubblicazione alle<br>scuole:                                                | Accettare                                                      | · · · |
| Commento:                                                                    |                                                                |       |
| <ul> <li>Io letto e accettato le</li> <li>Io letto e accettato l'</li> </ul> | condizioni generali di contratto.<br>nformativa sulla privacy. |       |
| Invia                                                                        |                                                                |       |

Cliccando sul pulsante "Invia", l'iscrizione all'esame viene inviata al segretariato d'esame e non potrà più essere elaborata.